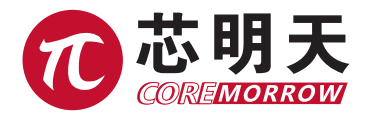

## E63 上位机控制软件简版说明书

版本:V1.0 日期: 2019.9

| 单点连续控制图 | Z     |            |          |
|---------|-------|------------|----------|
| 正向扫描范围  | 3     | μm         | 开始正向扫描 🔫 |
| Home点   | 4     | μm         | 前往Home点  |
| 负向扫描范围  | 2     | μm         |          |
| 步长      | 0.019 | μm         |          |
| 间隔时间    | 200   | ms         |          |
| 周期数     | 10    | $\uparrow$ | 一井窟」「智得」 |
| 周期间隔时间  | 200   | ms         | 停止       |

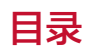

| 1. 连接扫描 USB 设备 | 1 |
|----------------|---|
| 2. 单点控制区       | 1 |
| 3. 连续单点控制区     | 2 |
| 4. 系统信息区       | 3 |
| 5. 波形控制区       | 3 |
| 6. 联系我们        | 4 |

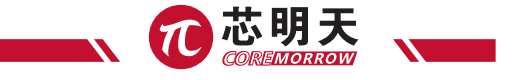

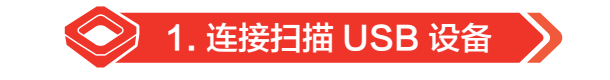

| 扫描、 | 车接设备      |   |    |                   |  |
|-----|-----------|---|----|-------------------|--|
| 扫描  | USB_XMT_1 | • | 开启 | ]选择,开启设备 <b>!</b> |  |

安装好 usb 设备驱动:设备管理器查看;

Universal Serial Bus devices
COREMORROW-USB
(1) 单击"扫描 USB 设备";
扫描 USB\_XMT\_1 (2) 然后单击"开启 USB" 按钮,如果有过个 usb 设备通过下拉菜单选择要开启的 usb 设备;
(3) 成功开启 USB 设备。

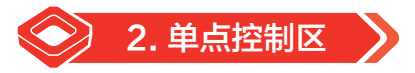

| 单点控制图 | X  |   |       |    |
|-------|----|---|-------|----|
| 单点位移  | 0  | Ļ | im 发送 | 清零 |
|       | 方向 | 5 | 步长    |    |
| 步进位移  | 正+ | • | 0     | 发送 |

- (1) 填写要输出的电压数值, 然后点击"发送"按钮完成对电压的输出控制;
- (2) "清零"按钮:将编辑框填入"0",同时将 0µm 数据发送给下位机,完成清零电压的控制;

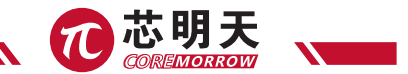

(3) 小步进控制: 填入要小步进的控制量;

选择"正+"当前位置加上步长值;

- 选择"负-"当前位置减去步长值;
- 通过"步进控制"完成数据的输出控制;

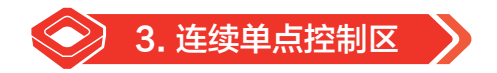

| 正向扫描范围 | 3     | μm | 开始正向扫描 🔻 |
|--------|-------|----|----------|
| Home点  | 4     | μm | 前往Home点  |
| 负向扫描范围 | 2     | μm |          |
| 步长     | 0.019 | μm |          |
| 间隔时间   | 200   | ms |          |
| 周期数    | 10    | 个  | 一 井娟 智得  |
| 周期间隔时间 | 200   | ms | 停止       |

填入:填入扫描范围,正向以及负向扫描范围以及步进的步长,间隔时间,以及扫描的周

期数,以及周期间隔时间;

正向扫描范围:相对于 Home 点的正向最大值; Home 点:表示运动的起始位置; 负向扫描范围:相对于 Home 点的负向最大值; 步长:表示步进的长度; 间隔时间:表示两点的时间需求; 周期数:表示一个完整运动的次数;

周期间隔时间:表示大周期运动之间的暂停时间;

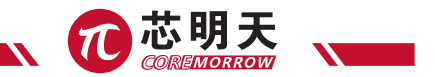

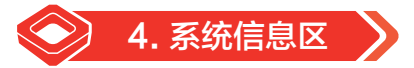

| <b>系统信息</b><br>最小电压 |     | 最大电压    |   | 最小位移  |     | 功率    |   | 最大位移 |    |
|---------------------|-----|---------|---|-------|-----|-------|---|------|----|
| 0.000               | ]•∀ | 150.000 | V | 0.000 | Jum | 1.000 | W | 10   | μm |

扫描、开启 USB 设备后,可以读取,系统参数,最小电压为 0V,最大电压为 150V; 系统自动读取信息该段;最大位移,根据实验报告按实际填写;

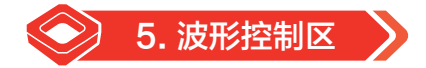

| 波形控制<br>波形类型 | u夆u夆值 <mark>/</mark> μ | m 频率 <mark>/</mark> Hz | 偏置/µm       |    |    |
|--------------|------------------------|------------------------|-------------|----|----|
| 正弦波 🔻        | 10                     | 1                      | 5           | 发送 | 停止 |
| 暂停时间ms       | 运行时间                   | ms                     |             |    |    |
| 1000         | 1000                   | 开始定时                   | <b>」</b> 停止 | ]  |    |

- (1)填入要发送的波形形数据:峰峰值、频率、偏置、波形信息,然后单击"发送"按钮,完成 波形的输入,直到单击"停止"为止,该波形一直输出;
- (2) 填入输出波形与该波形暂停时间、运行时间,单击"开始定时",完成对波形间歇控制输出;
- (3) 暂停时间表示波形输出暂时停止;最小为200毫秒
- (4)运行时间表示波形发送的时间;最小为200毫秒 这种间歇控制直到单击"停止"按钮,才得以停下;

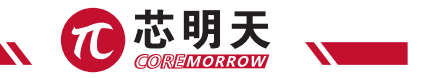

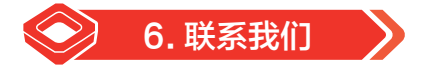

## 哈尔滨芯明天科技有限公司

- 总机: 0451-86268790 / 17051647888 (微信同号) 传真: 0451-86267847
- 网 址: www.coremorrow.com

- 传具:0431-0020/04/
- 邮 箱: info@coremorrow.com
- 地 址:黑龙江省哈尔滨市南岗区学府路 191 号创业孵化产业园 12 栋

## 售后服务:

邮 箱: info@coremorrow.com

## 官方微信:

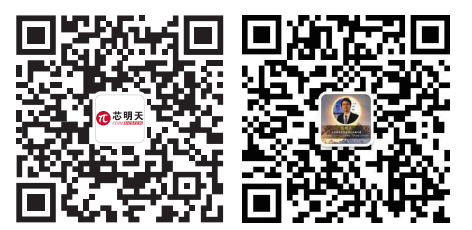

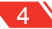